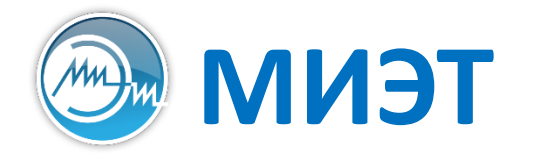

Национальный исследовательский университет «МИЭТ» Институт интегральной электроники (группы ЭН-34-35, каф. ПКИМС)

# Кроссплатформенная разработка программного обеспечения

Лабораторная работа №5

Виджеты отображения текстовых данных Работа с диалогами в Qt

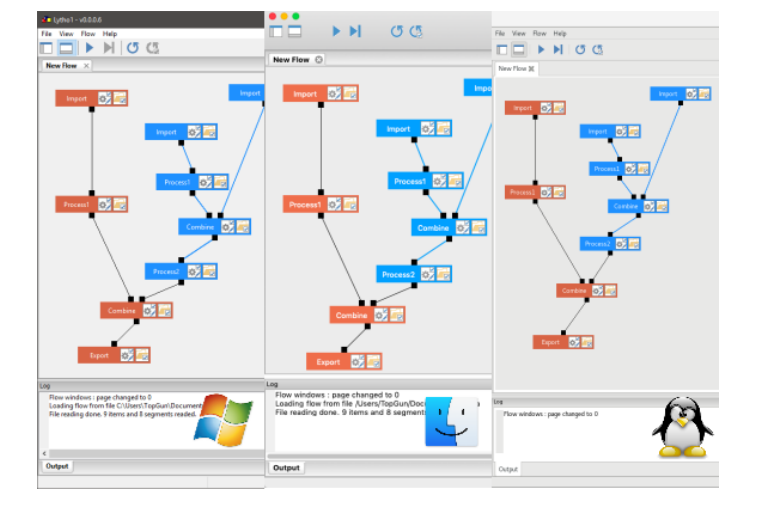

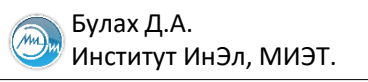

# Размер иконок в панели инструментов

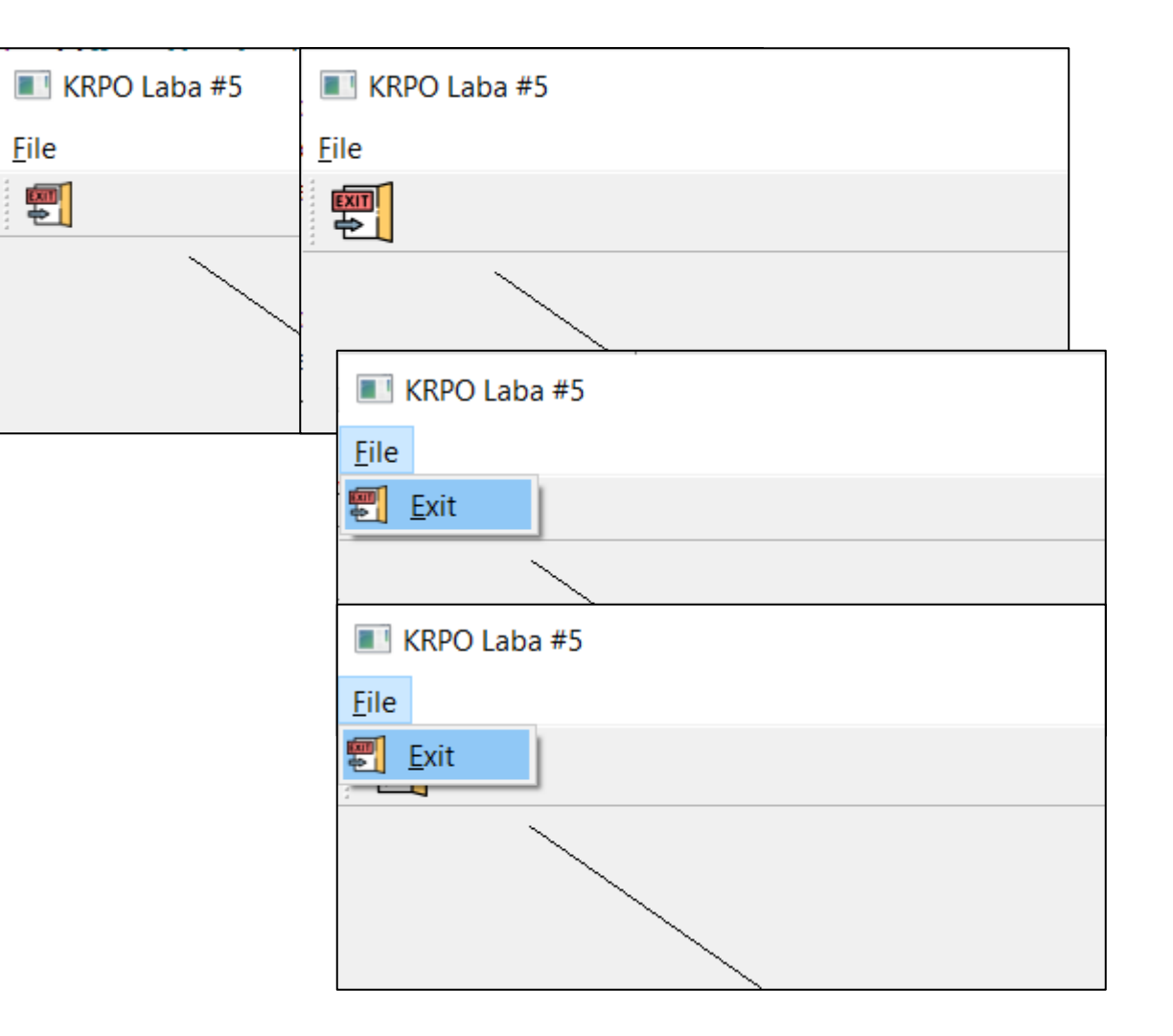

void MainWindow::initToolBar() {
 QToolBar \*toolBar = new QToolBar(this);
 toolBar->addAction(actFileExit);

```
toolBar->setIconSize(QSize(32, 32));
```

```
addToolBar(toolBar);
```

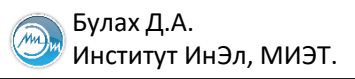

}

# Варианты работы с текстом в QTextEdit (1)

```
MainWindow::MainWindow() : QMainWindow(NULL) {
  resize(QSize(800, 600));
  setWindowTitle("KRPO Laba #5");
  initActions();
  initMenuBar();
```

```
initToolBar();
initStatusBar();
initLog();
```

log->insertHtml("<b>info</b> The app has just started!<br>");

```
painterWidget = new PainterWidget(this);
setCentralWidget(painterWidget);
```

# Варианты работы с текстом в QTextEdit (2)

```
void MainWindow::onMenuFileOpen() {
    log->insertHtml("<b>Opening</b> file...");
}
```

```
log->insertHtml("<b>Opening</b> file...");
```

```
log->setText("<b>Opening</b> file...");
```

```
log->setPlainText("<b>Opening</b> file...");
```

```
log->append("<b>Opening</b> file...");
```

| Log Window                                                                   | × |
|------------------------------------------------------------------------------|---|
| info The app has just started!                                               |   |
| Opening file<br>Opening file<br>Opening file<br>Opening file<br>Opening file |   |

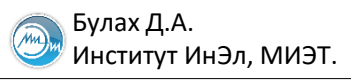

. . .

# Строка состояния: QStatusBar

```
void MainWindow::initActions() {
    actFileOpen = new QAction(
        QIcon("/home/student/KRPO_Lab_0x05/task_01/open.png"),
        "&Open",
        this);
    connect(actFileOpen, SIGNAL(triggered()), this, SLOT(onMenuFileOpen()));
```

```
}
void MainWindow::initStatusBar() {
  QStatusBar *statusBar = new QStatusBar(this);
  setStatusBar(statusBar);
  statusBar->showMessage("Welcome to my prog!");
}
```

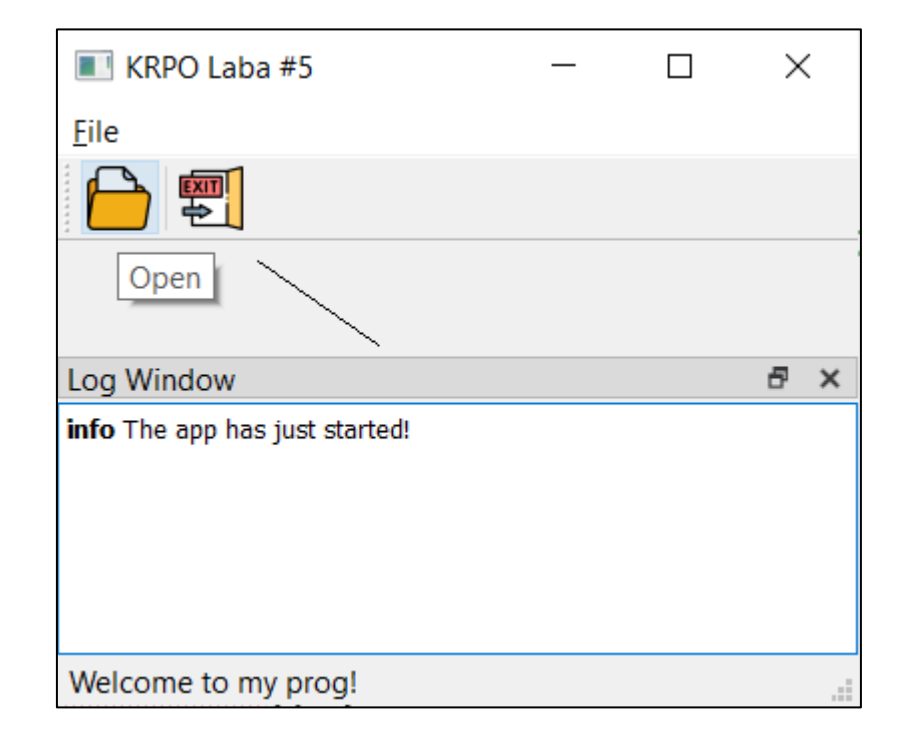

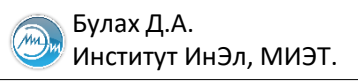

• • •

#### Вывод подсказок в строку состояния

```
void MainWindow::initActions() {
    actFileOpen = new QAction(
        QIcon("/home/student/KRPO_Lab_0x05/task_01/open.png"),
        "&Open",
        this);
    connect(actFileOpen, SIGNAL(triggered()), this, SLOT(onMenuFileOpen()));
```

#### actFileOpen->setStatusTip("Open file");

| KRPO Laba #5                          | 🔳 KRPO Laba #5                        | _ | $\times$ |   |
|---------------------------------------|---------------------------------------|---|----------|---|
| <u>F</u> ile                          | File                                  |   |          |   |
|                                       |                                       |   |          |   |
|                                       | Open                                  |   |          |   |
| Log Window                            | Log Window                            |   | ð>       | ¢ |
| <b>info</b> The app has just started! | <b>info</b> The app has just started! |   |          |   |
| Welcome to my prog!                   | Open file                             |   |          |   |

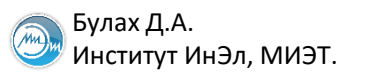

. . .

#### Изменение всплывающих подсказок в панели инструментов

```
void MainWindow::initActions() {
    actFileOpen = new QAction(
        QIcon("/home/student/KRPO_Lab_0x05/task_01/open.png"),
        "&Open",
        this);
    connect(actFileOpen, SIGNAL(triggered()), this, SLOT(onMenuFileOpen()));
    actFileOpen->setStatusTip("Open file");
```

#### actFileOpen->setToolTip("Open file");

| KRPO Laba #5                          | - 🔳 KRPO Laba #5                      | _ | ×    |
|---------------------------------------|---------------------------------------|---|------|
| File                                  | File                                  |   |      |
| Open                                  | Open file                             |   | <br> |
| Log Window                            | Log Window                            |   | 8 ×  |
| <b>info</b> The app has just started! | <b>info</b> The app has just started! |   |      |
| Open file                             | Open file                             |   |      |

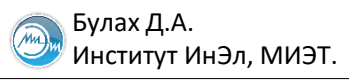

#### Вызов диалогового окна

```
void MainWindow::onMenuHelpAbout() {
```

```
QDialog dlg(this);
dlg.exec();
```

}

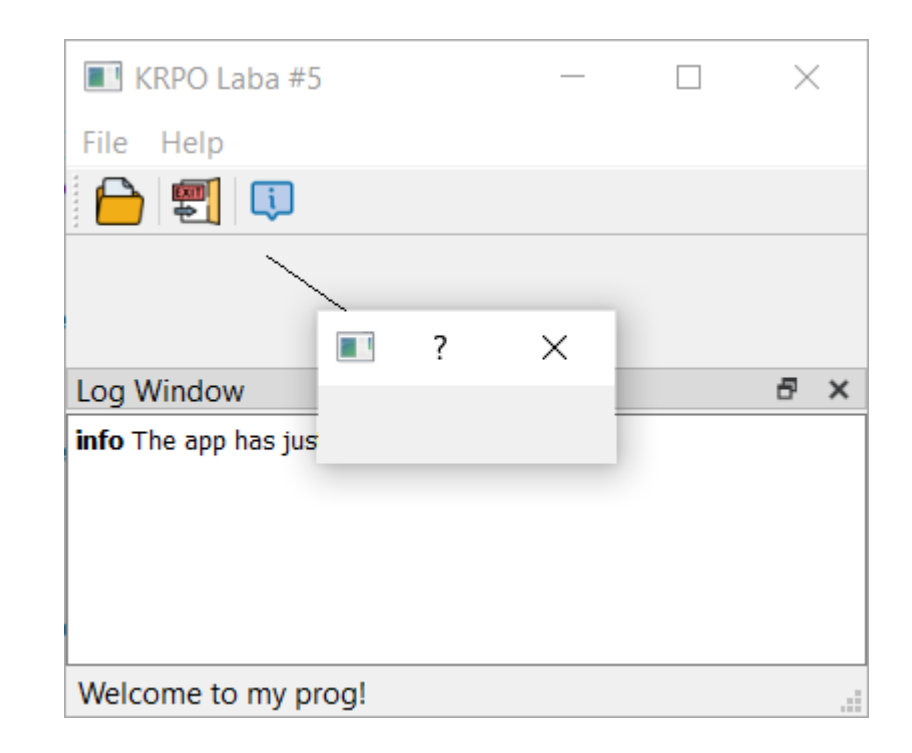

#### Возврат результата из диалогового окна

```
void MainWindow::onMenuHelpAbout() {
  QDialog dlg(this);
  dlg.setWindowTitle("About the program");
  dlg.resize(QSize(300, 200));
  QPushButton btnOK("OK", &dlg);
  connect(&btnOK,
           SIGNAL(clicked()),
           &dlg,
           SLOT(accept()));
  dlg.exec();
}
```

| About the | e program | ? | $\times$ |
|-----------|-----------|---|----------|
| ОК        |           |   |          |
|           |           |   |          |
|           |           |   |          |
|           |           |   |          |
|           |           |   |          |
|           |           |   |          |
|           |           |   |          |

# Диалог «О программе» (1)

#pragma once

#include <QDialog>

```
class Dialog_About : public QDialog {
   Q_OBJECT
public:
   Dialog_About(QWidget *parent);
};
```

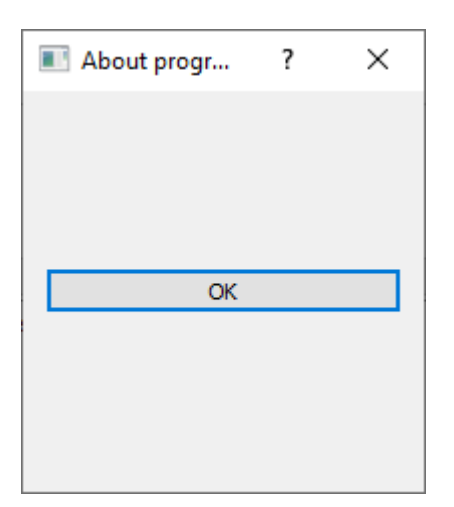

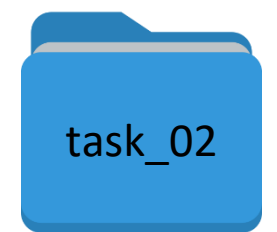

```
#include "Dialog_About.h"
```

```
#include <QLayout>
#include <QPushButton>
```

```
Dialog_About::Dialog_About(QWidget *parent) : QDialog(parent) {
    setWindowTitle("About program...");
    resize(QSize(200, 200));
```

```
QVBoxLayout *vLayout = new QVBoxLayout(this);
```

```
QPushButton *btnOk = new QPushButton("OK", this);
connect(btnOk, SIGNAL(clicked()), this, SLOT(accept()));
vLayout->addWidget(btnOk);
```

```
setLayout(vLayout);
```

# Текстовая метка: QLabel

```
#include "AboutDialog.hpp"
```

```
#include <QVBoxLayout>
```

```
AboutDialog::AboutDialog(QWidget *parent) : QDialog(parent) {
   setWindowTitle("About program...");
   resize(QSize(200, 200));
```

```
QVBoxLayout *vLayout = new QVBoxLayout(this);
```

```
QLabel *label = new QLabel("Text", this);
vLayout->addWidget(label);
```

```
QPushButton *btnOk = new QPushButton("OK", this);
connect(btnOk, SIGNAL(clicked()), this, SLOT(accept()));
vLayout->addWidget(btnOk);
```

```
setLayout(vLayout);
```

| About progr | ? | × |
|-------------|---|---|
| Text        |   |   |
| OK          |   |   |
|             |   |   |

\_\_\_\_

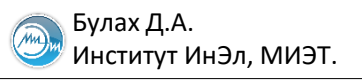

# Оформление QLabel (1)

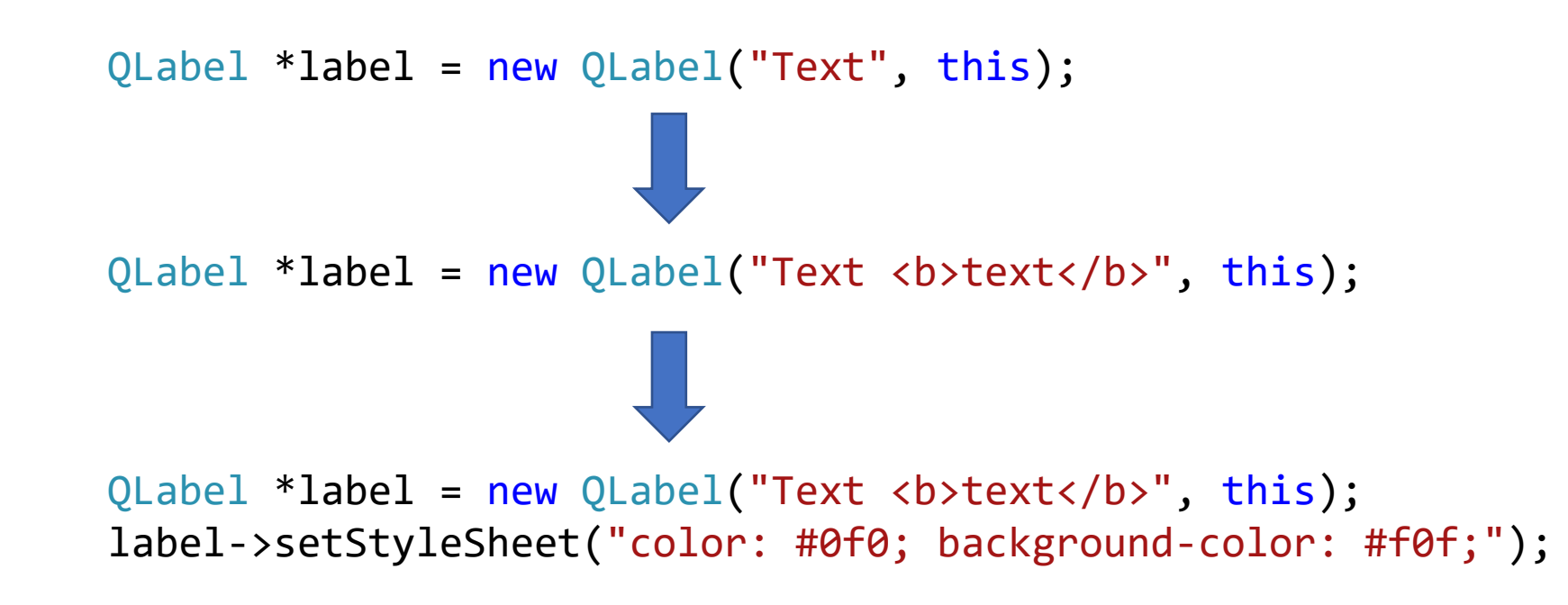

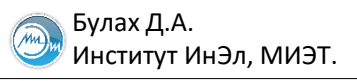

# Оформление QLabel (2)

```
QLabel *label = new QLabel("Text", this);

QString htmlText =
    "Options:"
    ""
    "option 1"
    "option 1"
    "option <b>2</b>"
    "option <i>1</i>"
```

QLabel\* label = new QLabel(htmlText, this);

| About progr                                        | ? | $\times$ |
|----------------------------------------------------|---|----------|
| Options:<br>• option 1<br>• option 2<br>• option 1 |   |          |
| ОК                                                 |   |          |
|                                                    |   |          |

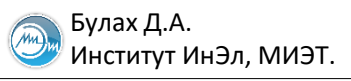

# Оформление QLabel (3)

```
QLabel *label = new QLabel(htmlText, this);
vLayout->addWidget(label);
```

```
QLabel *label2 = new QLabel(this);
vLayout->addWidget(label2);
```

```
QImage pic("/home/student/KRPO_Lab_0x05/task_02/miet.png");
label2->setPixmap(QPixmap::fromImage(pic));
```

```
QPushButton *btnOk = new QPushButton("OK", this);
connect(btnOk, SIGNAL(clicked()), this, SLOT(accept()));
```

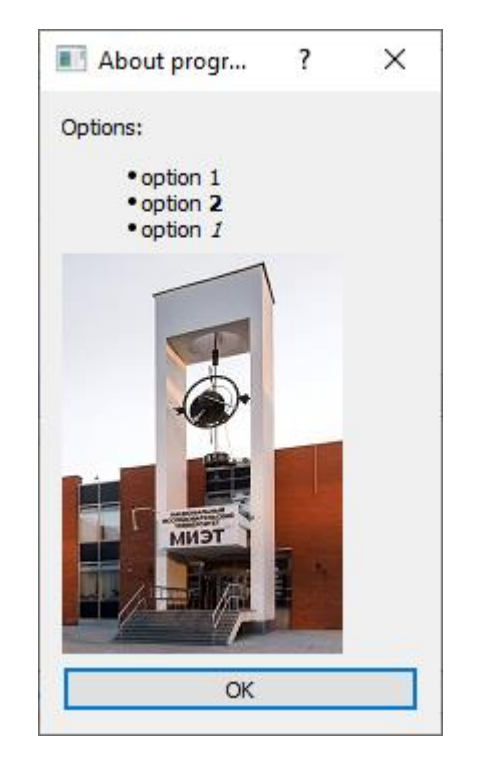

# QLayout внутри QLayout

```
QVBoxLayout *vLayout = new QVBoxLayout(this);
```

```
QHBoxLayout *hLayout = new QHBoxLayout(this);
```

```
QString htmlText =
   "Options:"
   ""
    "option 1"
    "option 1"
    "option <b>2</b>"
    "option <i>1</i>"
    "";
QLabel *label = new QLabel(htmlText, this);
hLayout->addWidget(label);
```

```
QLabel *label2 = new QLabel(this);
hLayout->addWidget(label2);
QImage pic("/home/student/KRPO_Lab_0x05/task_02/miet.png");
label2->setPixmap(QPixmap::fromImage(pic));
```

```
vLayout->addLayout(hLayout);
```

```
QPushButton *btnOk = new QPushButton("OK", this);
connect(btnOk, SIGNAL(clicked()), this, SLOT(accept()));
```

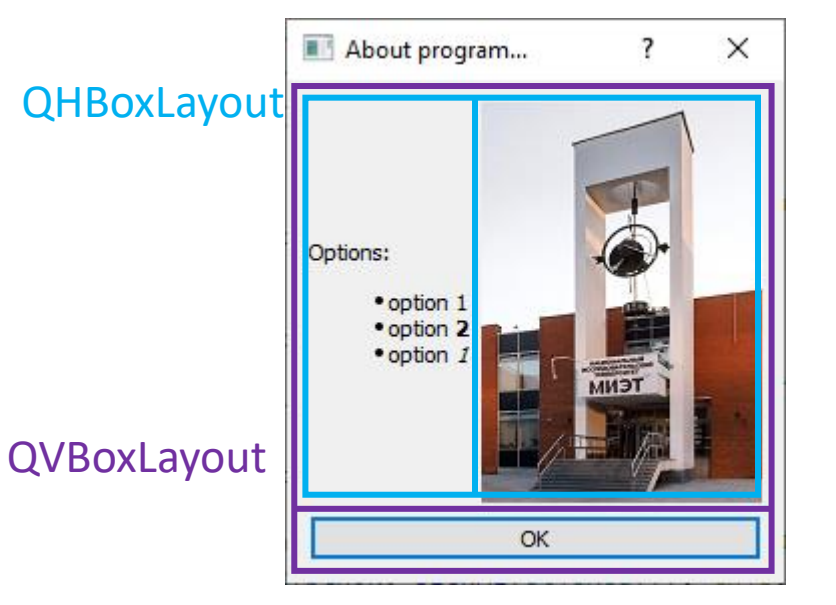

### Стандартные диалоги: диалог открытия файлов

log->insertHtml(QString("File <i>%1</i> has been selected.<br>").arg(fileName));

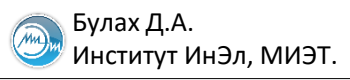

# Работа с классом QFileInfo

```
QFileInfo finfo(fileName);
log->insertHtml(
 QString("File size: %1<br>File ext: %2<br>File path: %3<br>")
    .arg(finfo.size())
    .arg(finfo.completeSuffix())
    .arg(finfo.absoluteFilePath())
);
```

| Log Window                                                                                                    | × |
|----------------------------------------------------------------------------------------------------|---|
| <pre>info The app has just started! Opening file File D:/KRPO_Lab_0x05/task_01/main.cpp has been selected. File size: 172 File ext: cpp File path: D:/KRPO_Lab_0x05/task_01/main.cpp</pre> |   |

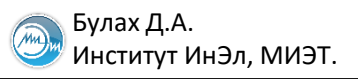

# Работа с файлами в Qt. Класс QFile

```
QFile f(fileName);
```

```
if(f.open(QIODevice::ReadOnly | QIODevice::Text)) {
    ...
    f.cLose();
}
Варианты чтения из файла:
```

QByteArray block = f.read(10);

QByteArray block = f.readAll();

}

# Чтение текстовых данных из файла

```
QFile f(fileName);
```

```
if(f.open(QIODevice::ReadOnly | QIODevice::Text)) {
```

```
QTextStream stream(&f);
```

```
while(!stream.atEnd()) {
    log->append(stream.readLine());
}
f.close();
```

# Вывод структурированных данных. Класс QTreeView

```
void MainWindow::initTree() {
    QDockWidget *dock = new QDockWidget("Signals", this);
```

```
QTreeWidget *tree = new QTreeWidget(this);
tree->setHeaderHidden(true);
```

```
QTreeWidgetItem *topItem = new QTreeWidgetItem;
topItem->setText(0, "Root");
tree->insertTopLevelItem(0, topItem);
dock->setWidget(tree);
```

| Signals |  | x |
|---------|--|---|
| Root    |  |   |
|         |  |   |
|         |  |   |
|         |  |   |
|         |  |   |

```
addDockWidget(Qt::LeftDockWidgetArea, dock);
dock->setAllowedAreas(Qt::LeftDockWidgetArea | Qt::RightDockWidgetArea);
```

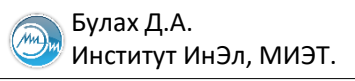

#### Добавление элементов к дереву

```
QTreeWidgetItem *topItem = new QTreeWidgetItem;
topItem->setText(0, "Root");
tree->insertTopLevelItem(0, topItem);
```

```
QTreeWidgetItem *item = new QTreeWidgetItem;
item->setText(0, "Child");
topItem->addChild(item);
```

```
dock->setWidget(tree);
```

| Signals         | × |
|-----------------|---|
| ✓ Root<br>Child |   |

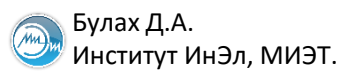

# Реализация дерева для проекта с обработкой файла (1)

```
class MainWindow : public QMainWindow {
 O OBJECT
private:
 QAction *actFileOpen,
          *actFileExit.
          *actHelpAbout;
 PainterWidget *painterWidget;
 QTextEdit *log;
 QTreeWidget *tree;
public:
                                         void MainWindow::initTree() {
 MainWindow();
                                           QDockWidget *dock = new QDockWidget("Signals", this);
private:
 void initActions();
                                           tree = new QTreeWidget(this);
  . . .
                                           tree->setHeaderHidden(true);
                                           dock->setWidget(tree);
                                           addDockWidget(Qt::LeftDockWidgetArea, dock);
```

• • •

# Реализация дерева для проекта с обработкой файла (2)

```
log->insertHtml(QString("File <i>%1</i> has been selected.<br>").arg(fileName));
```

```
QFileInfo finfo(fileName);
```

• • •

. . .

```
QTreeWidgetItem *topItem = new QTreeWidgetItem;
topItem->setText(0, finfo.fileName());
tree->insertTopLevelItem(0, topItem);
```

## Реализация дерева для проекта с обработкой файла (3)

```
int numberOfPlots = 0;
QString plotName;
```

```
stream >> numberOfPlots;
log->append(QString("Plots in file: %1").arg(numberOfPlots));
```

```
for(int i = 0; i < numberOfPlots; ++i) {
   stream >> plotName;
   log->append(QString(" Plot %1: %2").arg(i).arg(plotName));
```

```
QTreeWidgetItem *item = new QTreeWidgetItem;
item->setText(0, plotName);
topItem->addChild(item);
```

}

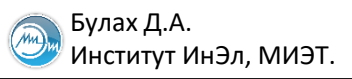

# Обработка событий для элементов дерева (1)

```
class MainWindow : public QMainWindow {
   Q_OBJECT
   private:
    QAction *actFileOpen,
    ...
   private slots:
    void onMenuFileOpen();
    void onMenuFileExit();
    void onMenuHelpAbout();
   void onSelectTreeItem(QTreeWidgetItem *item, int column);
};
```

# Обработка событий для элементов дерева (2)

```
void MainWindow::initTree() {
    QDockWidget *dock = new QDockWidget("Signals", this);
```

```
tree = new QTreeWidget(this);
tree->setHeaderHidden(true);
```

```
connect(tree,
    SIGNAL(itemActivated(QTreeWidgetItem*, int)),
    this,
    SLOT(onSelectTreeItem(QTreeWidgetItem*, int)));
```

```
dock->setWidget(tree);
```

```
addDockWidget(Qt::LeftDockWidgetArea, dock);
```

• • •

```
void MainWindow::onSelectTreeItem(QTreeWidgetItem *item, int column) {
    log->append(QString("Item %1 activated").arg(item->text(0)));
}
```

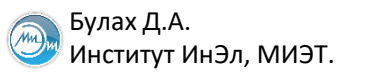

#### Форматы хранения результатов моделирования

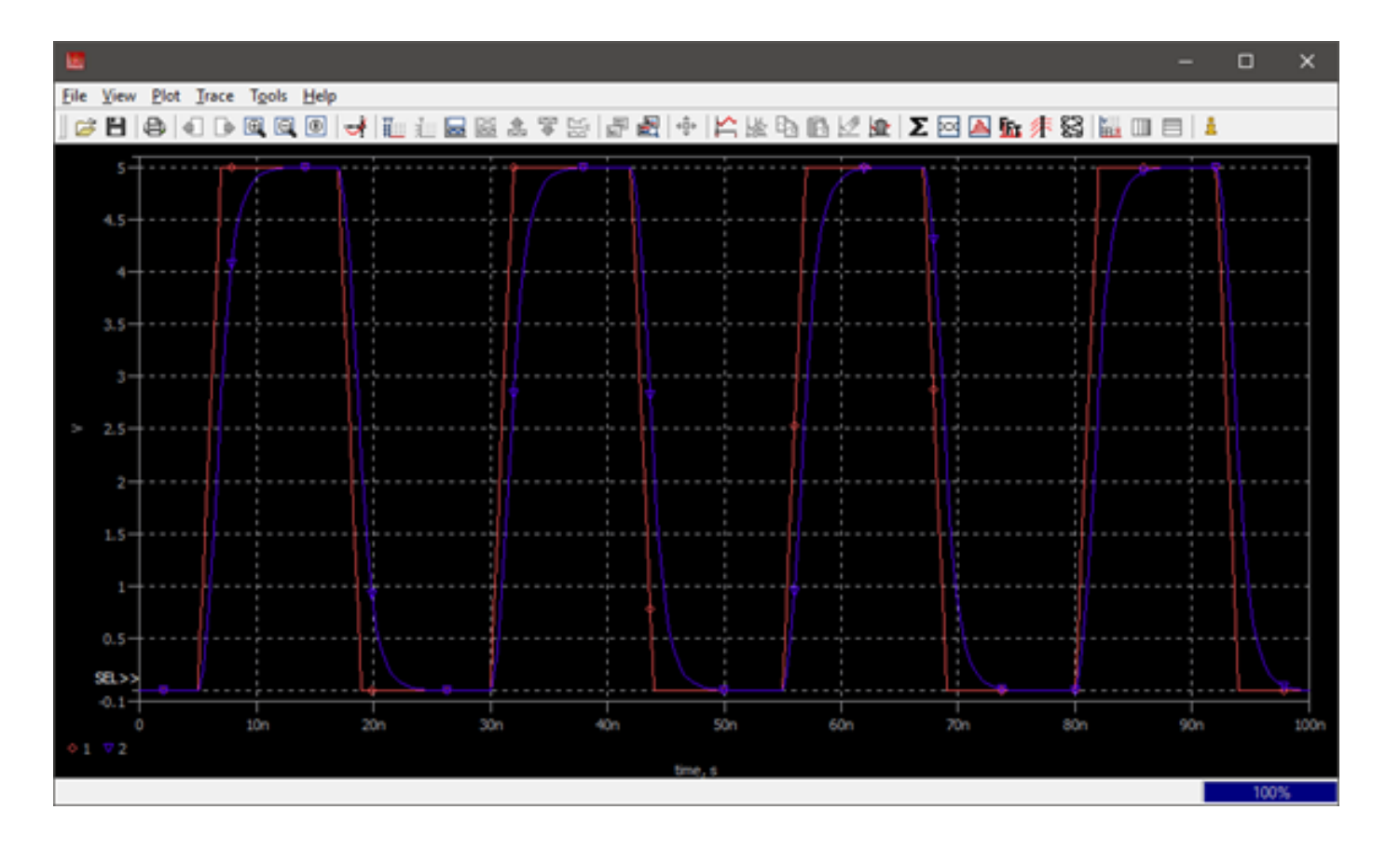

Требуется разработать программу, которая визуализирует результаты схемотехнического проектирования в формате, определяемым вариантом

| Номер<br>варианта | Поддерживаемый<br>формат |
|-------------------|--------------------------|
| 1, 4, 7, 10, 13   | PSF                      |
| 2, 5, 8, 11, 14   | CSV                      |
| 3, 6, 9, 12, 15   | CSDF                     |

# Пример формата PSF

```
HEADER
"PSFversion" "1.00"
"simulator" "HSPICE"
"runtype" "Transient Analysis"
TYPE
"node" FLOAT DOUBLE PROP(
"key" "node"
"branch" FLOAT DOUBLE PROP(
"key" "branch"
"sweep" FLOAT DOUBLE
SWEEP
"time" "sweep"
TRACE
"group" GROUP 2
"1" "node"
"2" "node"
VALUE
"time" 0.000000e+00
"group"
0.000000e+00
0.00000e+00
"time" 1.000000e-09
"group"
0.000000e+00
0.000000e+00
. . .
```

```
; Additional parameters:
; Temperature (TEMP) =
                         2.5000000e+001
; Temperature (TNOM) =
                         2.5000000e+001
; Local inaccuracy =
                       9.99999700e-003
; reltol = 1.0000000e-003
; Acceleration level = without acceleration
TIME
         'v(1) '
                    'v(2)'
0.0000000e+000
                 0.0000000e+000
                                  0.0000000e+000
2.0000000e-009
                 0.00000000e+000
                                  0.0000000e+000
5.0000000e-009
                 0.00000000e+000
                                  0.0000000e+000
5.02386518e-009
                 5.96629438e-002
                                  1.39067797e-003
5.07159553e-009
                1.78988831e-001
                                  6.88855948e-003
5.12889016e-009
                 3.22225398e-001
                                  2.04634393e-002
5.18236485e-009
                 4.55912118e-001
                                  3.96611966e-002
5.28931422e-009
                 7.23285558e-001
                                  9.54911926e-002
5.42992725e-009
                1.07481814e+000
                                  2.01060109e-001
5.60837057e-009
                1.52092642e+000
                                  3.80746951e-001
5.81707047e-009
                 2.04267617e+000
                                  6.45518006e-001
6.06470662e-009
                 2.66176655e+000
                                  1.02159440e+000
                 3.38595250e+000
6.35438100e-009
                                  1.52822094e+000
6.69637078e-009
                 4.24092695e+000
                                  2.19562050e+000
7.0000000e-009
                 5.0000000e+000
                                  2.83483203e+000
7.14454208e-009
                 5.0000000e+000
                                  3.10826704e+000
7.38134698e-009
                 5.0000000e+000
                                  3.50881305e+000
7.85495678e-009
                 5.0000000e+000
                                  4.07983339e+000
                                  4.38750412e+000
8.25644207e-009
                 5.0000000e+000
                 5.0000000e+000
8.67525042e-009
                                  4.59960723e+000
9.11298514e-009
                 5.0000000e+000
                                  4.74340123e+000
```

#### #C 0.00000000e+0000.00000000e+0000.00000000e+0002 #C 2.0000000e-009 2 0.00000000e+0000.00000000e+000#C 5.0000000e-009 2 0.00000000e+000 0.00000000e+0001.39067797e-003 #C 5.02386518e-009 2 5.96629438e-002 #C 5.07159553e-009 2 1.78988831e-001 6.88855948e-003 #C 5.12889016e-009 2 3.22225398e-001 2.04634393e-002 #C 5.18236485e-009 2 4.55912118e-001 3.96611966e-002 #C 5.28931422e-009 2 7.23285558e-001 9.54911926e-002 #C 5.42992725e-009 2 1.07481814e+0002.01060109e-001

| 👝 Булах Д.А.           | Кроссплатформенная разработка программного обеспечения                            |
|------------------------|-----------------------------------------------------------------------------------|
| 🥮 Институт ИнЭл, МИЭТ. | Лабораторная работа Виджеты отображения текстовых данных. Работа с диалогами в Qt |
|                        |                                                                                   |

#H

SOURCE='SYMSPICE'

SUBTITLE=''

NODES='

ANALYSIS='TR'

SWEEPVAR='TIME'

#N 'v(1)' 'v(2)'

TITLE='\* # file name: F:\rc

TEMPERATURE=' 2.500000E+001'

2 '

TIME='08:37:36' DATE='9/11/2018'

COMPLEXVALUES='NO' FORMAT='1 VOLTSorAMPS; EFLOAT' XBEGIN=' 0.000000e+000' XEND=' 1.000000e-007'

# Пример формата CSDF

.